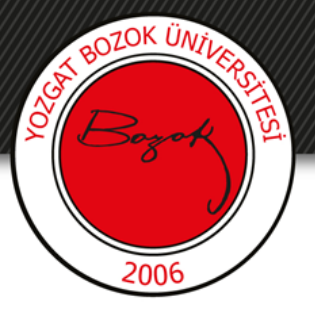

## **YOZGAT BOZOK ÜNİVERSİTESİ**

## Doğru Yanlış Sorusu Ekleme

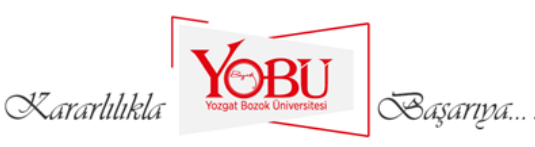

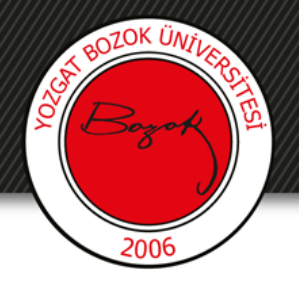

Dersin ilgili sınavına tıklanır.

# ARA SINAV HAFTASI

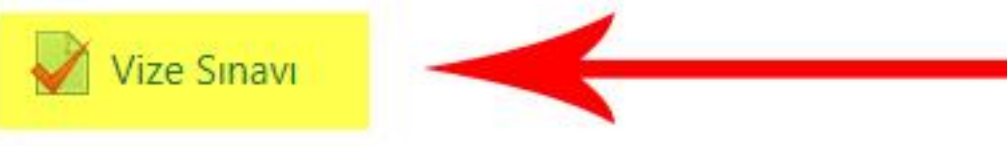

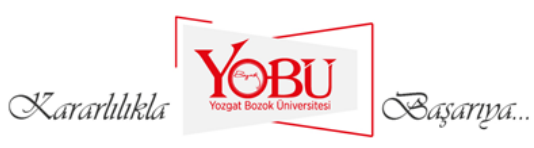

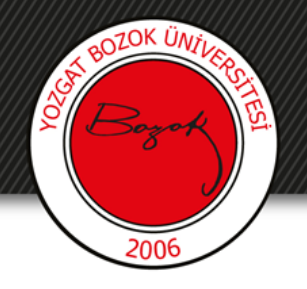

## 'Ekle' kısmından 'yeni bir soru'ya tıklanır.

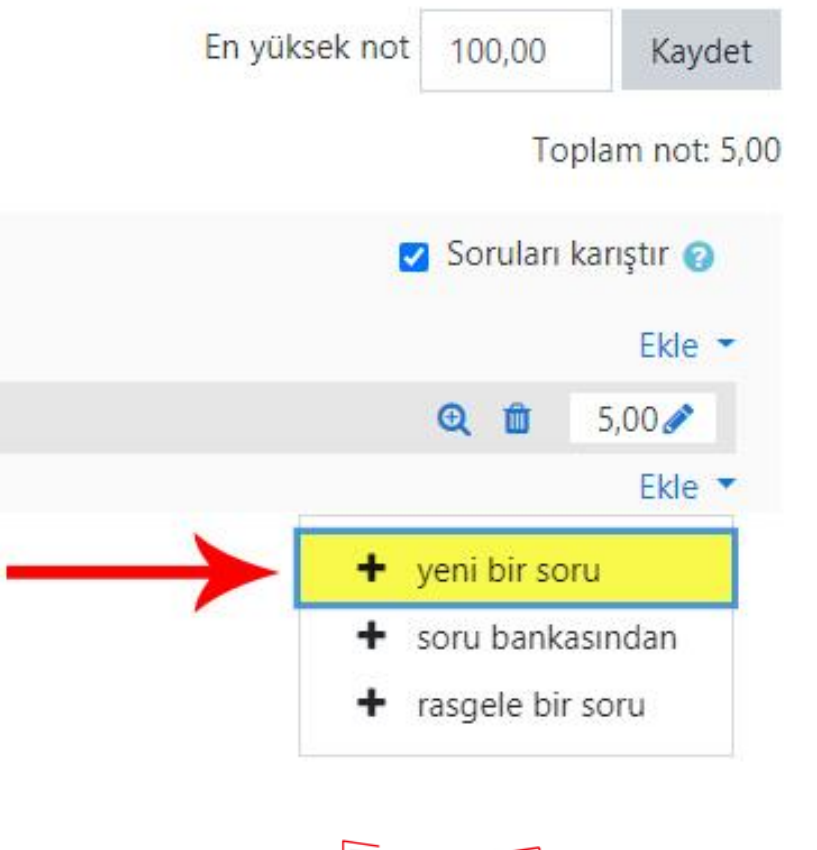

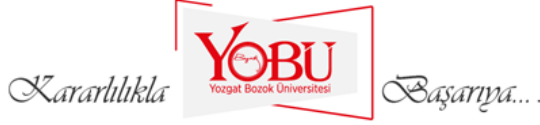

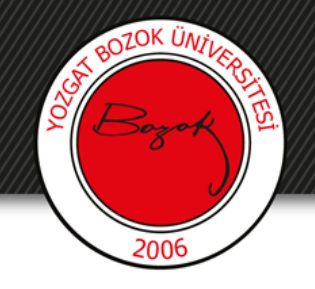

- 'Doğru/Yanlış' seçeneği işaretlenir (1).
- 'Ekle' butonuna basılır (2).

Kararlılıkla

| - 1 1     |        | 1001 20 32 |       |
|-----------|--------|------------|-------|
| Eklenecek | ( soru | tipini     | seçin |

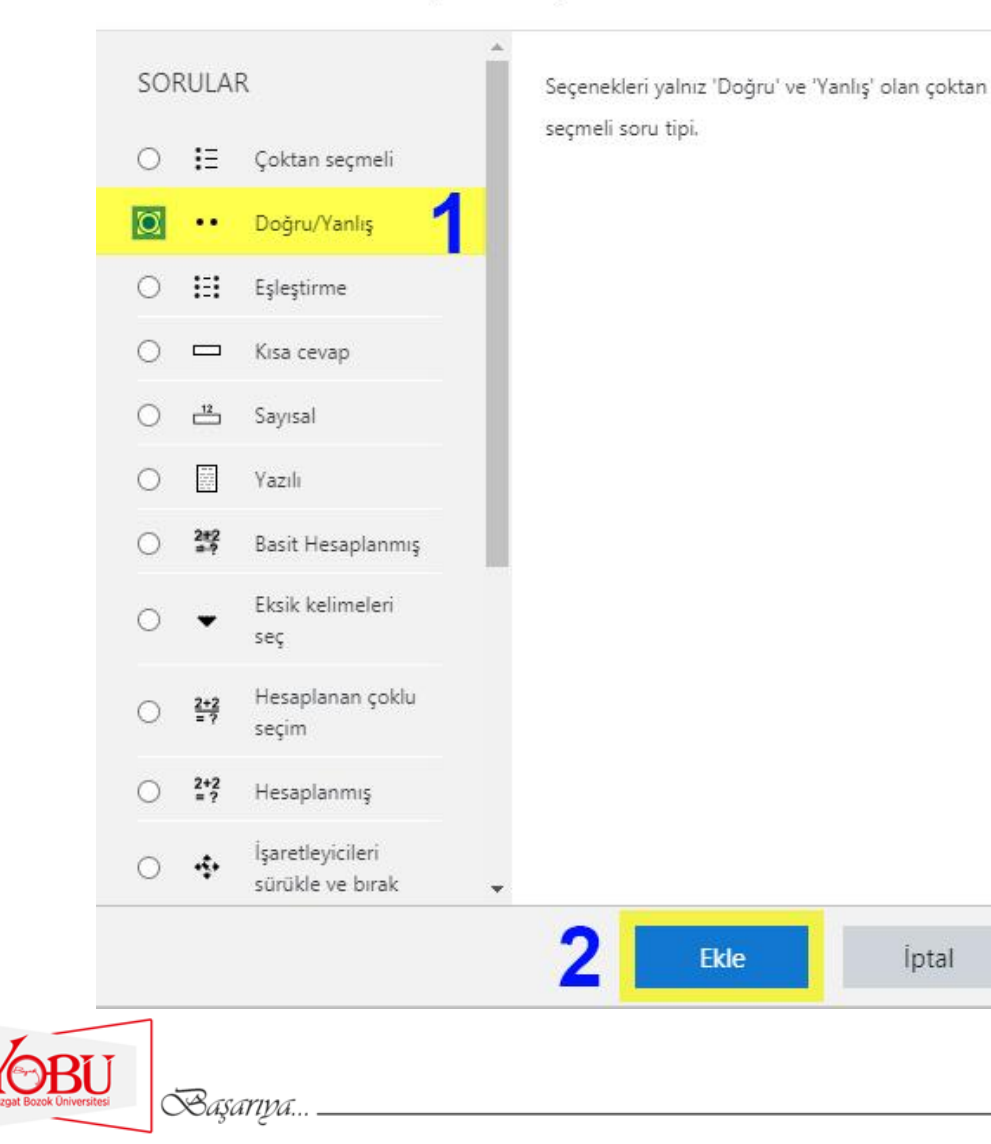

X

İptal

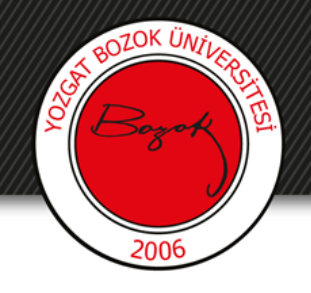

#### Doğru/Yanlış sorusu ekleniyor@

Genel

Kategori

Soru adı

Soru metini

Varsayılan not

ID number

Doğru yanıt

Kararlılıkl

Doğru yanıt için geribildirim

Genel geribildirim

- Soru adı kısmına 'Doğru Yanlış Sorusu' yazılır (1).
- Soru metini kısmına Sınav sorusu yazılır (2).
- Varsayılan not kısmına sorunun puan değeri girilir (3).
- Genel geri bildirim kısmına açıklama girilebilir (4).
- Doğru yanıt sekmesinden cevabın doğru veya yanlış olduğu seçilir (5).

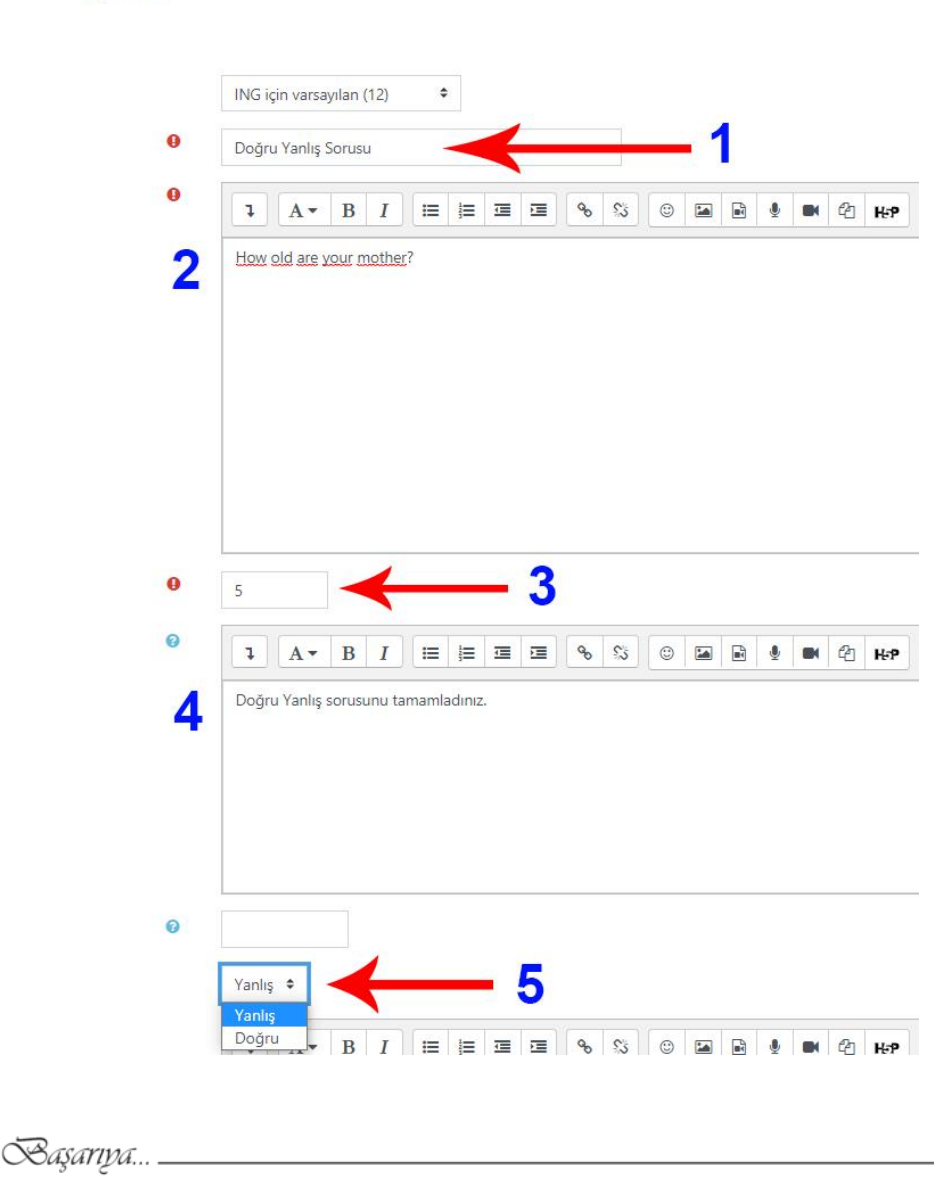

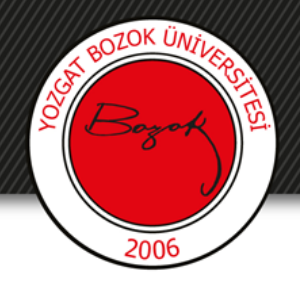

### Doğru yanıtlar ve yanlış yanıtlar için geri bildirimler girilebilir.

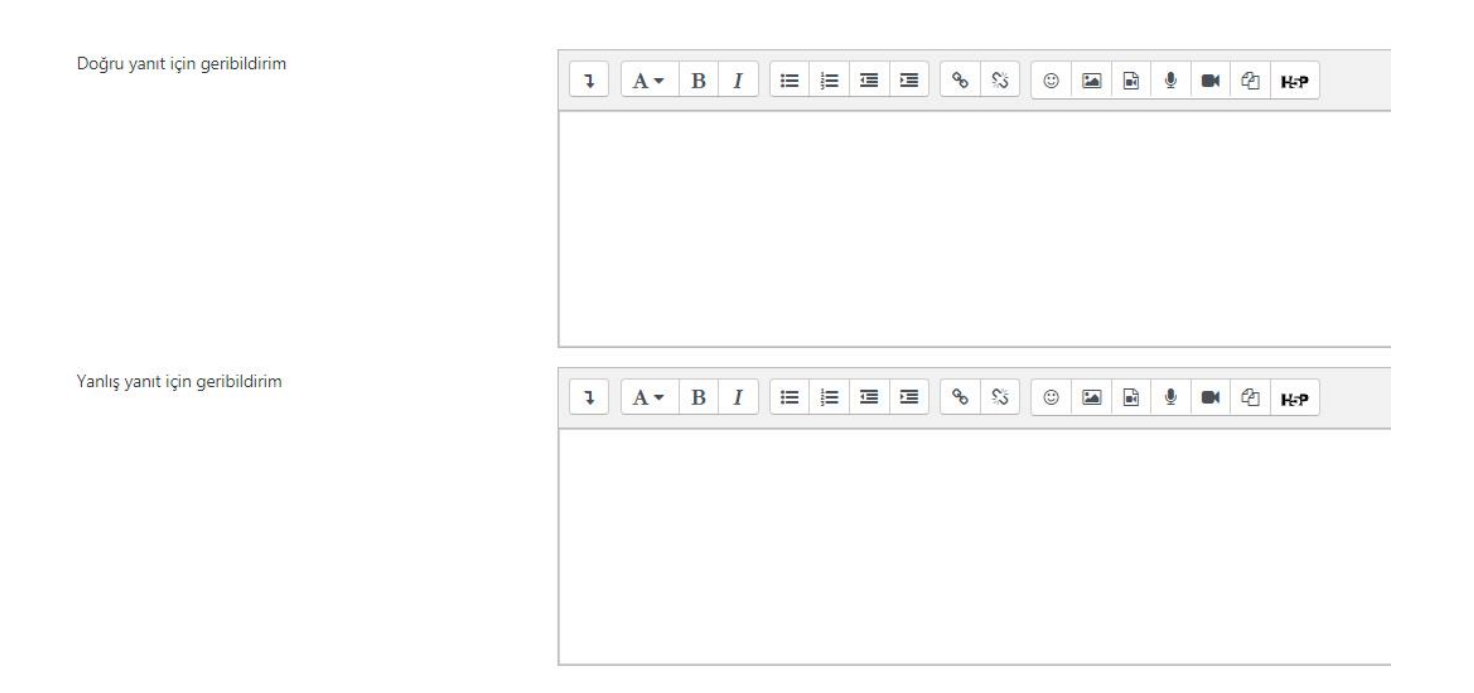

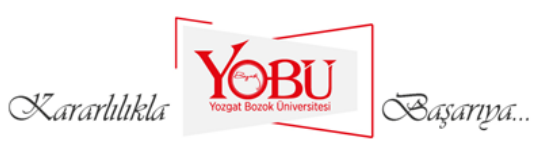

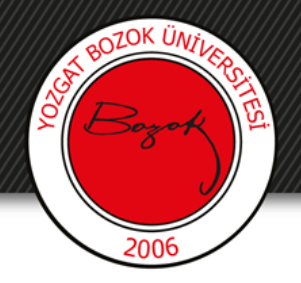

## 'Değişiklikleri kaydet' butonuna tıklanarak soru kaydedilir.

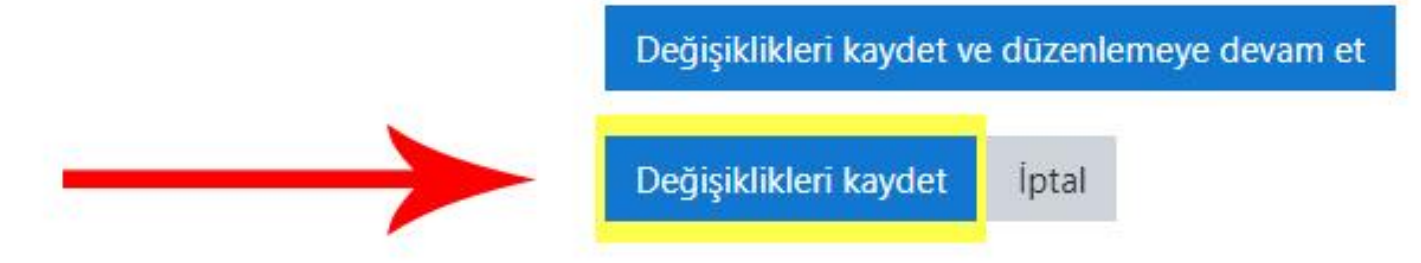

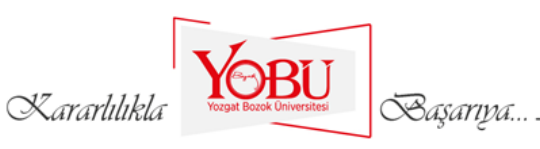

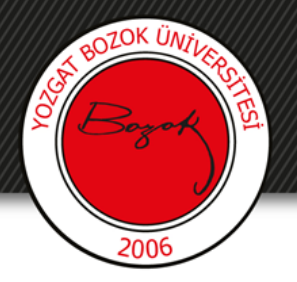

## Soruların puan değerleri kalem işaretine tıklanarak düzenlenebilir.

#### VİZE SINAVI: sınavı düzenleniyor@

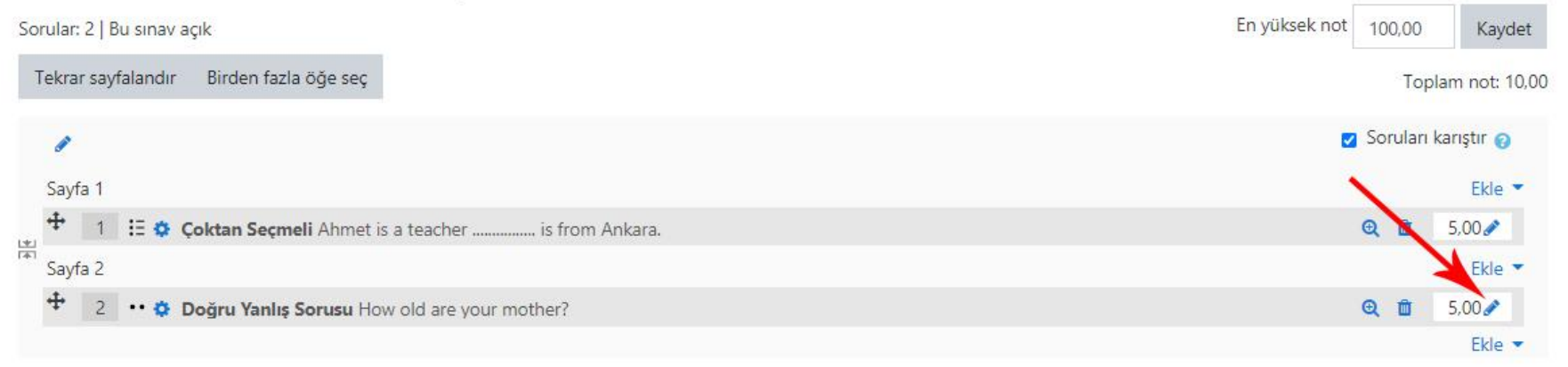

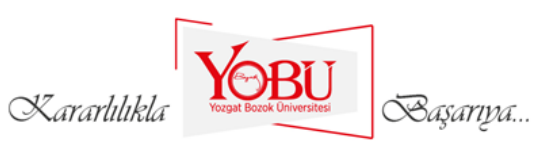